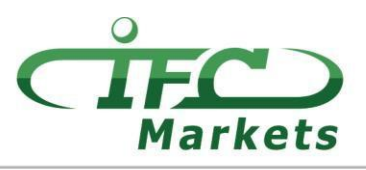

www.ifcmarkets.com

Momentan bietet IFC Markets die Handelsplattform MetaTrader 4 für Mac OS X nicht an, allerdings können unsere Kunden vorübergehend folgende Option für die Installation von MT 4 für Mac OS verwenden.

## Einstellung von MT4 für Mac OS

Der Kundenterminal MetaTrader 4 für Mac OS kann auf den Computern mit dem Betriebssystem Mac OS durch eine quelloffene Software PlayOnMac installiert und verwendet werden.

PlayOnMac ist eine kostenlose und benutzerfreundliche Software, die erlaubt, Anwendungen von Windows auf Mac OS ohne Schwierigkeiten zu installieren.

## Achtung!

PlayOnMac basiert auf Wine, was kein absolut stabiles Produkt ist, d. h., dass die Anwendungsfunktionen abstürzen und nicht ordentlich funktionieren können. Um dieses Problems zu vermeiden, empfehlen wir Ihnen die Plattform Meta Trader 4 für iPad und iPhone zu verwenden.

Um PlayOnMac zu installieren, gehen Sie in die offizielle Webseite der Anwendung "<u>https://www.playonmac.com</u>" und klicken Sie auf den Button "Download PlayOnMac", um den Prozess zu.

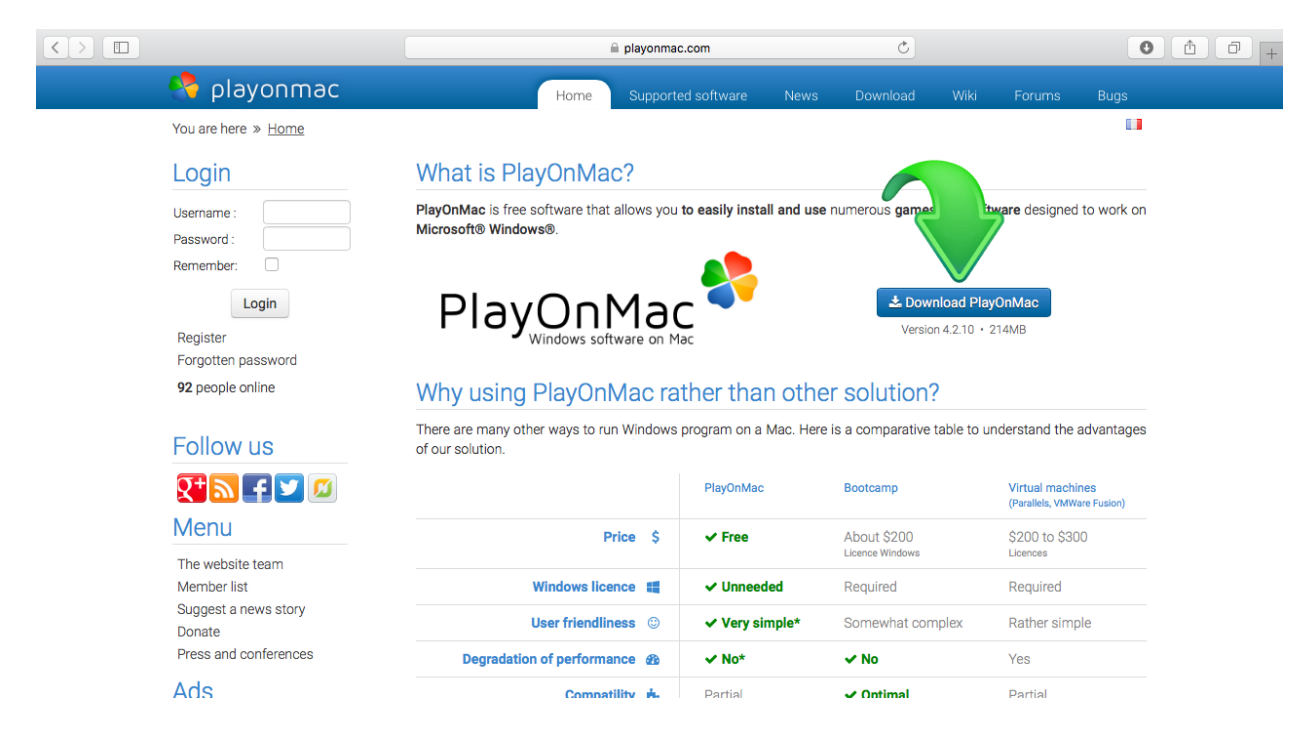

• • • O Downloads 🛨 📖 IIII 🊟 🗸 🔅 🗸  $\langle \rangle$ 88 Ô. Q Search Favorites All My Files iCloud Drive PlayOnMac\_4.2.10.d AirDrop mg Applications 224.3 MB Desktop P Documents 000 O Downloads < > O Downloads Favorites Shared All My Files ife ife iCloud Drive PlayOnMac\_4.2.10.d AirDrop mg 224.3 MB Applications 📙 PlayOnMac . Desktop Documents O Downloads Devices Shared Applications PlayOnMac Uninstall PlayOnMac and the set 444.0

Sobald das Installationspaket ".dmg" heruntergeladen ist, führen Sie es aus der Abteilung "Downloads" Ihres Systems aus:

Das Installationsfenster PlayOnMac wird erscheinen, klicken Sie auf "Next", das Installationsprogramm überprüft und installiert verschiedene Einzelteile, die für angemessene und fehlerfreie Arbeit der Software notwendig sind.

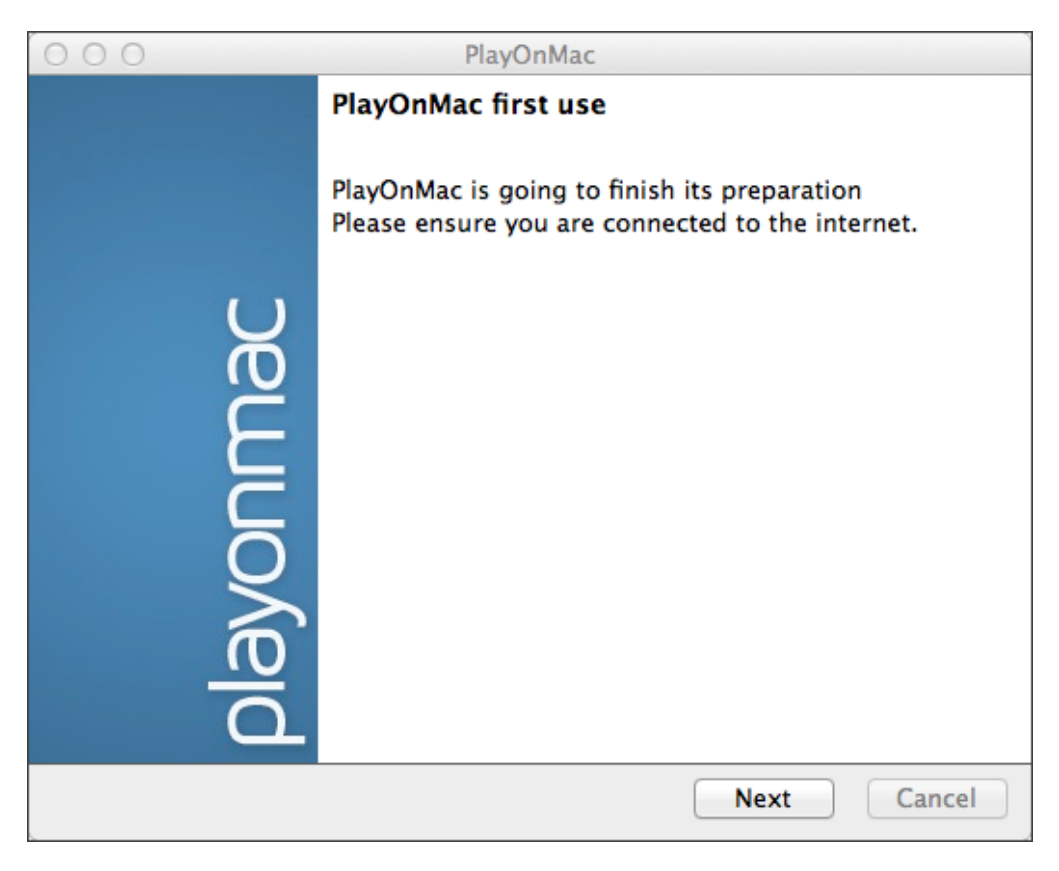

## **IFCMARKETS. CORP.**

Eine von den notwendigen Einzelteilen für die angemessene Funktionalität ist "XQuartz": Die Software ist für die Ausführung des Systems X Window auf Mac OS notwendig. X Window System ermöglicht, grafische Benutzeroberfläche in Unix-like Systems zu bauen.

| 000                                                                                                    | PlayOnMac                                                       |             |
|----------------------------------------------------------------------------------------------------|-----------------------------------------------------------------|-------------|
| PlayOnMac Wizard<br>XQuartz                                                                                                    |                                                                 |             |
| PlayOnMac needs to install XC<br>Please download XQuartz for<br>I've downloaded the file by m<br>Don't install XQuartz for the | Quartz to work<br>me<br>yself (XQuartz-2.7.4_rc1.dmg)<br>noment |             |
|                                                                                                    | PlayOnMac PlayOnMac                                             |             |
|                                                                                                    | YlayOnMac Wizard<br>XQuartz                                     |             |
|                                                                                                    | Downloading XQuartz                                             |             |
|                                                                                                    | MB downloaded                                                   |             |
|                                                                                                    |                                                                 |             |
|                                                                                                    |                                                                 |             |
|                                                                                                    |                                                                 |             |
|                                                                                                    |                                                                 | Next Cancel |

Wenn Sie die XQuartz Software schon heruntergeladen und installiert haben, oder möchten Sie es später installieren, wählen Sie entweder die Option "Don't install XQuartz for the moment" oder "I've downloaded file by myself".

Um XQuartz zu installieren, brauchen Sie einige einfache Schritte zu folgen. Erstens brauchen Sie die wichtigen Informationen (Read Me) aufmerksam lesen und den allgemeinen Lizenzbedingungen zuzustimmen.

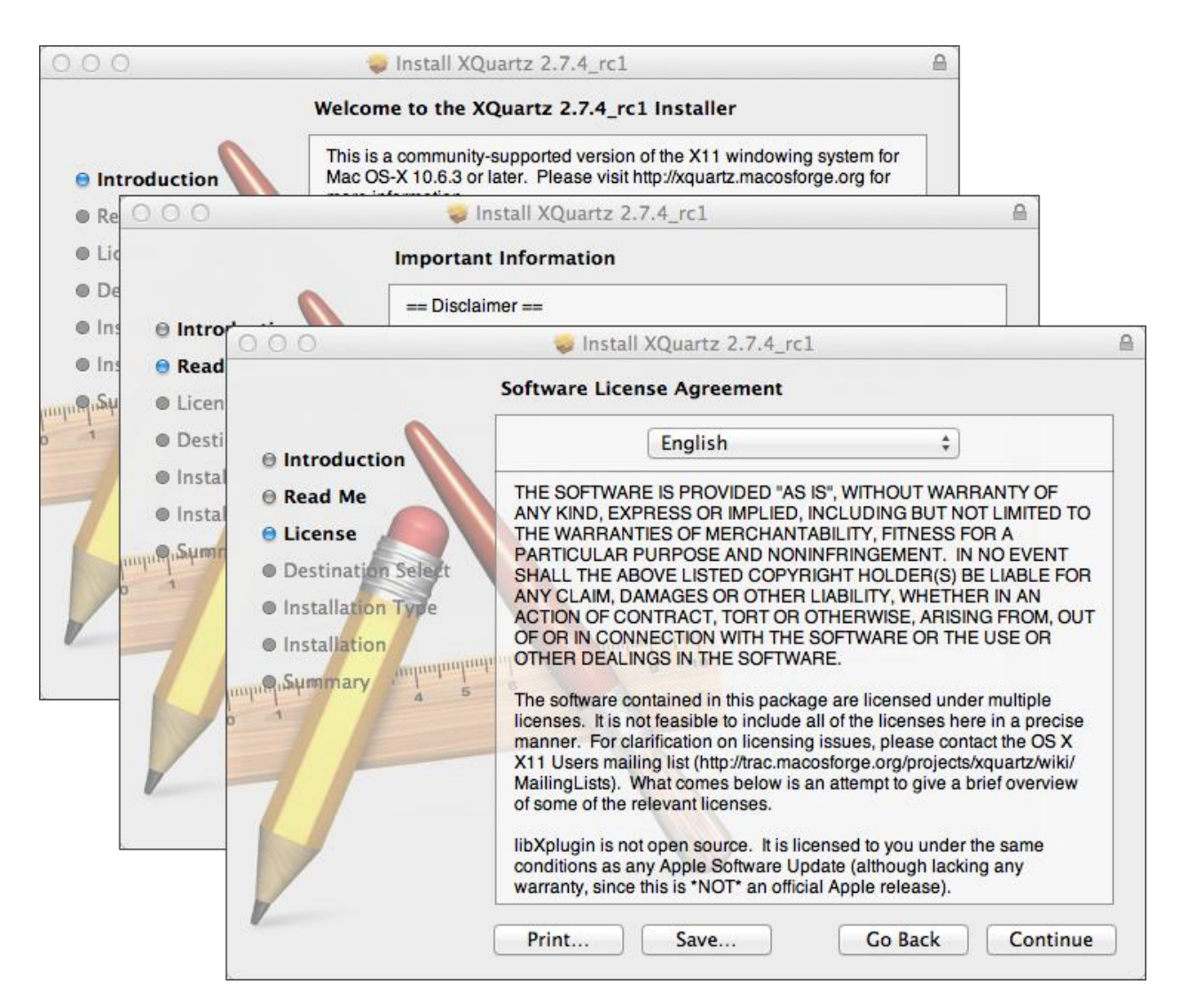

Vor dem Starten des Installationsprozesses werden Sie durch das Sicherheitssystem von MAC OS gefragt, Passwort Ihres Kontos einzugeben.

| 000                                                                                                    | 😻 Install XQuartz 2.7.4_rc1                                                    |   |  |
|----------------------------------------------------------------------------------------------------|--------------------------------------------------------------------------------|---|--|
|                                                                                                    | Standard Install on "Macintosh HD"                                             |   |  |
| <ul> <li>Introduction</li> <li>Read Me</li> <li>License</li> </ul>                                                                                                    | This will take 196.5 MB of space on your computer.                             |   |  |
| Destination Select                                                                                                    |                                                                                | • |  |
| <ul> <li>Installation Type</li> <li>Installation</li> <li>Installation</li> <li>Maintenant</li> <li>Maintenant</li> <li>Maint</li></ul> | Installer is trying to install new software. Type your password to allow this. |   |  |
| 7                                                                                                    | Password:                                                                      |   |  |
|                                                                                                    | Go Back Install                                                                |   |  |

Nach dem Klicken auf den Button "Install Software" warten Sie, bis die Installation abgeschlossen ist. Nachdem die Installation beendet wird, sollten Sie Ihren Computer neustarten, um die Änderungen zur Anwendung kommen lassen.

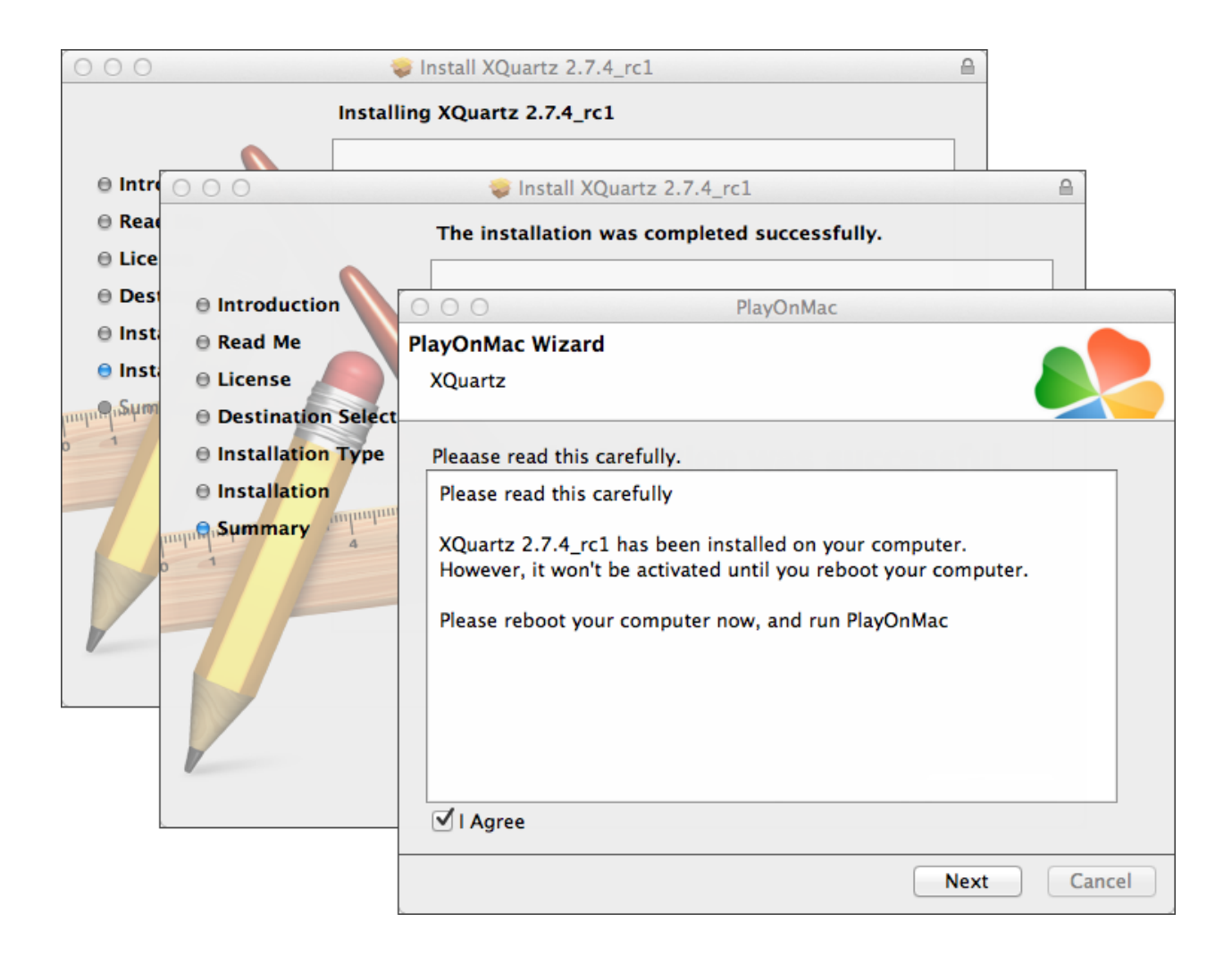

Nachden Neustarten des Systems eröffnen Sie PlayOnMac noch einmal aus dem Set-up-File im Folder "Downloads". Das erste Ausführungsfenster wird wieder erscheinen und das Installationsprogramm wird anbieten, MS Windows Fonts für angemessene Funktionalität des Programms zu installieren.

| 000               |                                                                                                    |                                                                           | layOnMac                                                                                                    |             |
|-------------------|----------------------------------------------------------------------------------------------------|---------------------------------------------------------------------------|----------------------------------------------------------------------------------------------------|-------------|
| PlayOnM<br>Micros | Mac Wizard<br>oft fonts                                                                                                    |                                                                           |                                                                                                    |             |
| Micros            | PlayOnMac<br>Microsoft<br>Please rea<br>Licen<br>These fo<br>"in the ir<br>This is n<br>third par<br>You are t<br>own use,<br>but you i<br>including<br>Orig<br>These fo | I't installed; I<br>Wizard<br>fonts<br>PlayOnMac<br>Microsoft<br>Download | I install them for you.<br>PlayOnMac<br>PlayOnMac<br>Wizard<br>onts<br>PlayOnMac Wizard<br>Microsoft fonts<br>Microsoft fonts have been installed successful | Iy.         |
|                   | -                                                                                                    |                                                                           |                                                                                                    |             |
|                   |                                                                                                    |                                                                           |                                                                                                    | Next Cancel |

Dann akzeptieren Sie die Geschäftsbedingungen von License Agreement, warten Sie auf die Komplettinstallation und nur danach wird PlayOnMac für den Gebrauch fertig sein. Sie werden dieses Fenster sehen.

| 00  | 0     |         |        |           | PlayOnMac |                                              |                                          |
|-----|-------|---------|--------|-----------|-----------|----------------------------------------------|------------------------------------------|
| ►   |       | +       | ×      | 0         |           |                                              | Q                                        |
| Run | Close | Install | Remove | Configure |           |                                              | Search                                   |
|     |       |         |        |           |           | Actions                                      |                                          |
|     |       |         |        |           |           | PlayOnMad<br>Install a<br>Settings<br>Messen | c<br><u>a program</u><br><u>5</u><br>ger |

Für die Installation des Handelsterminals ist es notwendig, das Installationsprogramm für Windows aus folgender Seite herunterzuladen: <u>http://www.ifcmarkets.com/en/platforms/mt4</u>/". Sobald der Download vollendet ist, starten Sie die Set-up-File "ifcmarkets4setup.exe". Das File wird automatisch durch PlayOnMac geöffnet.

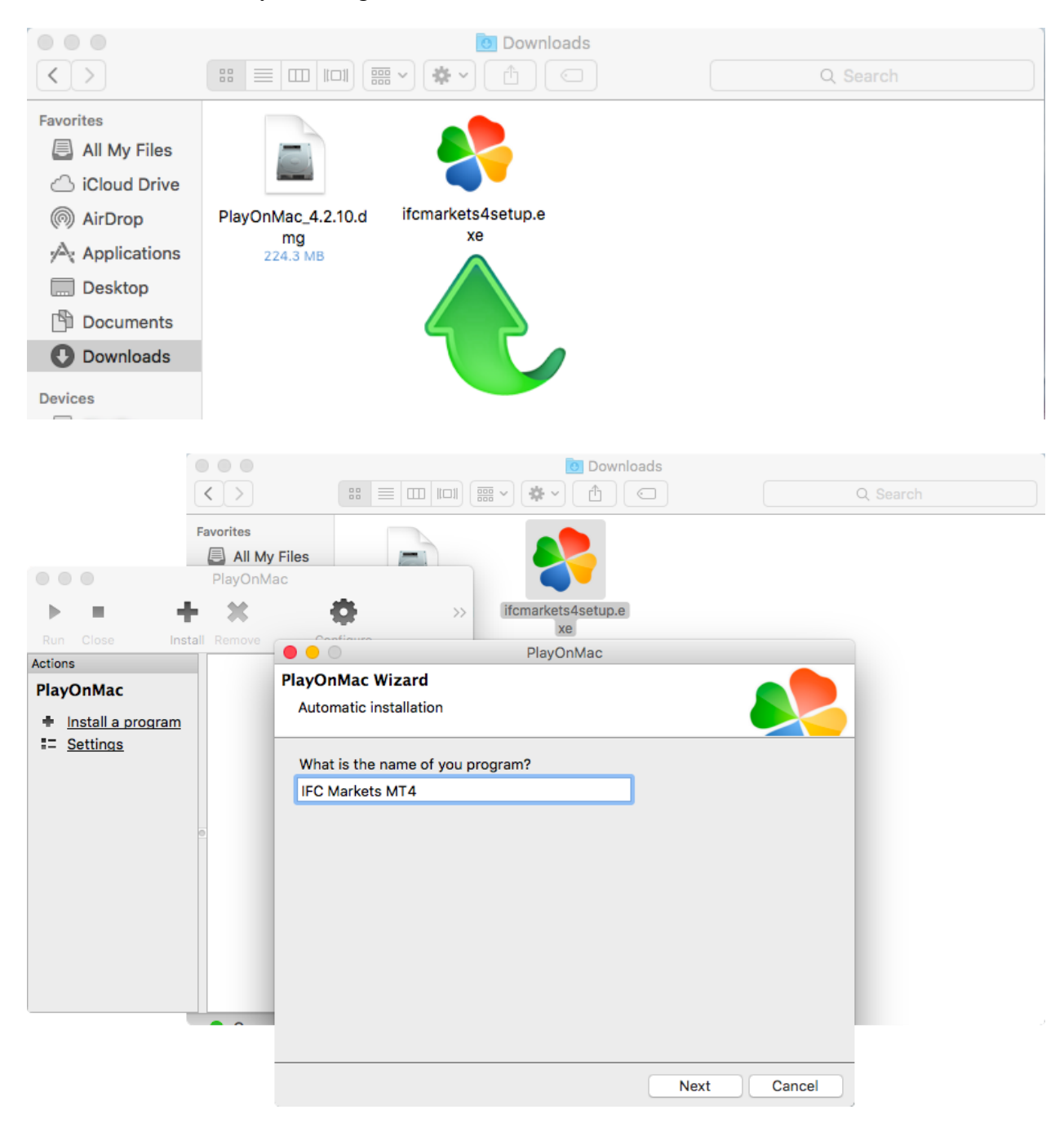

Danach wird der Standardendinstallationsprozess angefangen, und Sie brauchen, alle notwendigen Schritte zu vollenden:

|           | IFC Markets MT4 Setup (32 bit)                                                                                                    |   |
|-----------|----------------------------------------------------------------------------------------------------|---|
| Installat | on progress                                                                                                    |   |
| 4         | Select best access point: https://api13.mql5.com, 1191 ms<br>Download files                                                                                                    |   |
| •         | 768 Kb                                                                                                    |   |
|           | Our platform is valued not only for its convenience but also for a variety of services offered.                                                                                                    |   |
|           | Subscribe to signals of successful traders, download programs from the online store or the source code library, hire freelancers to implement your application development projects and join the social network of traders. |   |
|           | Visit the community of traders at www.mql5.com!                                                                                                    |   |
| — IFCMark | ets. Corp. Cancel                                                                                                    | ] |
|           |                                                                                                    |   |
|           |                                                                                                    |   |

Nachdem die Installation abgeschlossen ist, wird PlayOnMac Ihnen anbieten, eine Verknüpfung für den Handelsterminal MetaTrader 4 zu schaffen.

| 4 Pagement in Date has being that                                                                                                    | na Bagart may                                                                                                    |             | The Date of T-SHE C. M.       |
|----------------------------------------------------------------------------------------------------|----------------------------------------------------------------------------------------------------|-------------|-------------------------------|
| · De la ser per per per                                                                                                    |                                                                                                    |             |                               |
|                                                                                                    | PlayOnMac                                                                                                    | -11 × 12 11 | and of<br>Balting for spelars |
| Play                                                                                                    | /OnMac Wizard<br>C_Markets_MT4_                                                                                                    |             | -114                          |
| Actions<br>PlayOnMac                                                                                                    | ease choose a file for PlayOnMac to make a shortcut  I don't want to make another shortcut Browse PlayOnMac                                           | -           | Building for spelars          |
| <ul> <li>★ Install a p</li> <li>∷ Settings</li> </ul>                                                                                                    | Ifcmarkets4setup     PlayOnMac Wizard       metaeditor.exe     IFC_Markets_MT4_       terminal.exe     Please choose a shortcut name for terminal.exe |             | Rating for spring             |
| -                                                                                                    | wmplayer.exe     IFC Markets MT4     wordpad.exe     IFC Markets MT4                                                                                  |             | Matthing for systems          |
|                                                                                                    |                                                                                                    |             |                               |
| The second second s |                                                                                                    | Next Cancel |                               |

Nach dem Schaffen der Verknüpfung können Sie anfangen, das Kundenterminal zu verwenden. Um das Terminal zu starten, entweder machen Sie einen Doppelklick auf das Icon "IFC Markets MT4" im Fenster PlayOnMac oder auf die vorher geschaffene Verknüpfung.

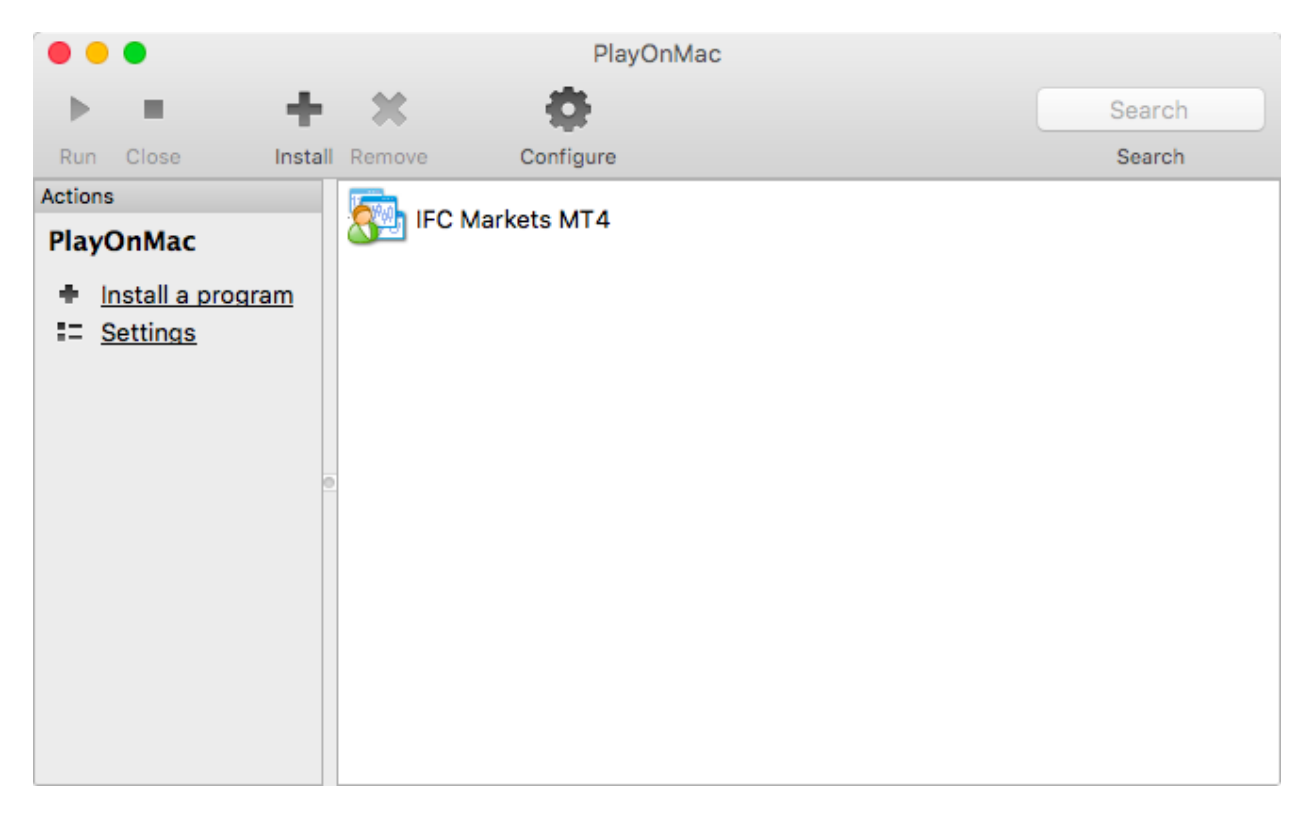